## 一、會議紀錄線上報送操作說明(操作諮詢電話: 02-23565605 或 02-2356-5176、04-37020625 轉 9)

請先登入內政部合作及人民團體司籌備處,網址:<u>https://group.moi.gov.tw</u>。
 點擊「系統登入」再選擇團體類型進到系統後台入口。
 (操作前需先申請系統帳號,請至「申請及籌組團體」內的「已立案團體帳號申請。)

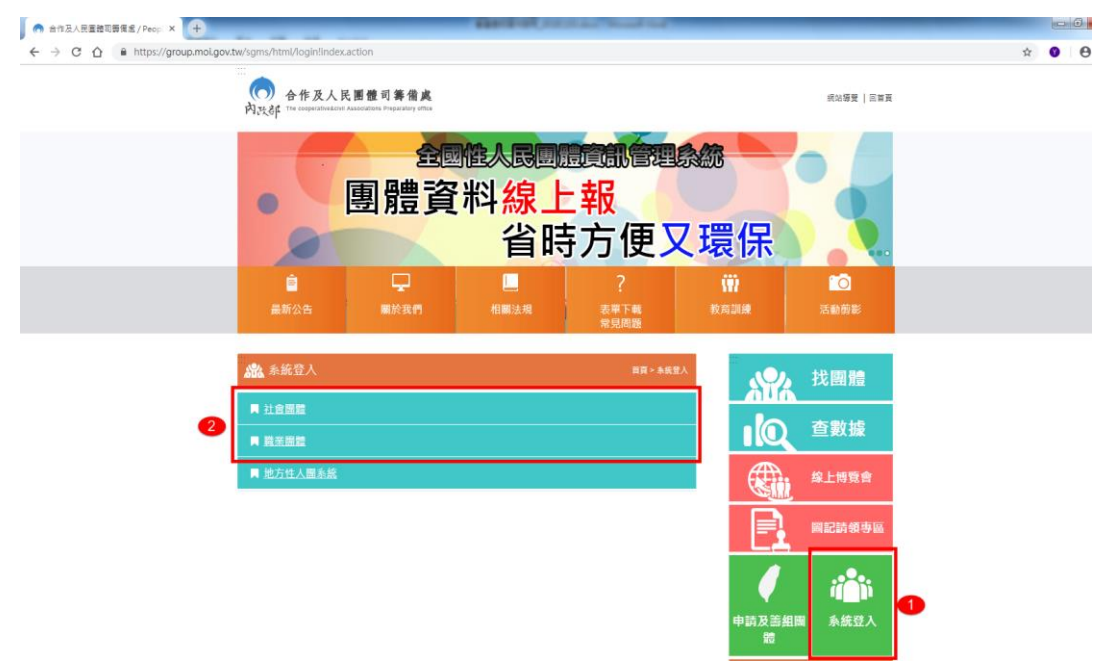

2. 進入系統登入畫面,選擇「一般帳號登錄」再輸入帳號及密碼與驗證碼後即可登入系統。

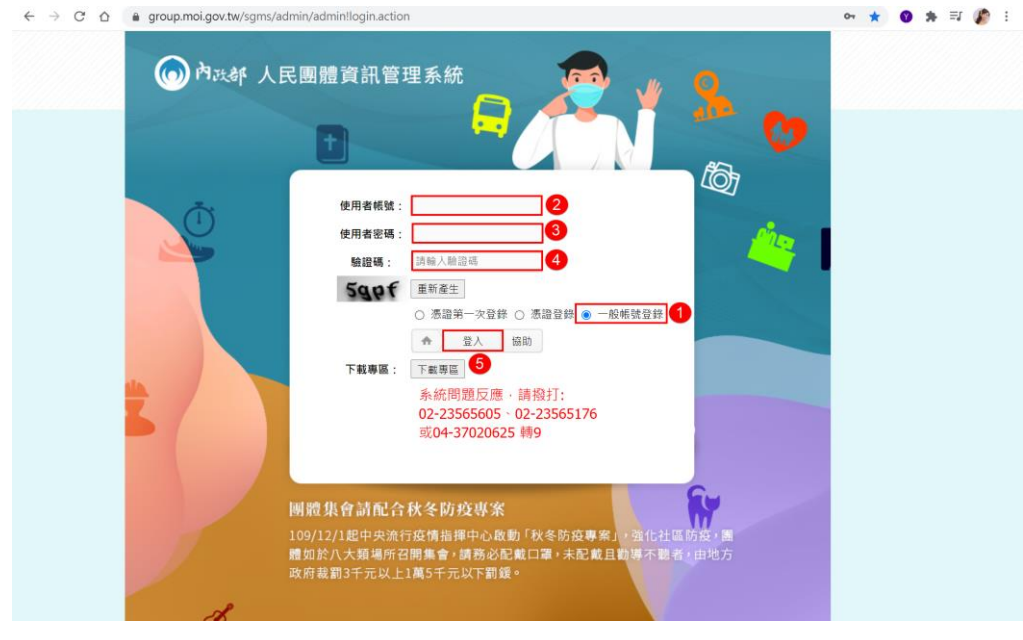

 首次登入請先點擊左側選單「會議紀錄及會議通知」後選擇「會議紀錄送審人員設定」,填寫聯絡 人姓名、聯絡電話、電子信箱,填完後點選「確定」。

| 中華民國內氏部<br>Ministry of the interior                               | 全國性人民團體調 | 寶訊管理系統              | 管理首頁 | 技術支援 | 待辦事項 | 個人資料 | 登出 |
|-------------------------------------------------------------------|----------|---------------------|------|------|------|------|----|
| 台灣愛喵喵不愛汪汪 您好!                                                     | ♀ 編輯會議送審 | 人員設定管理              |      |      |      |      |    |
| 十基本資訊管理                                                           | 團體名稱     | 台灣愛喵喵不愛汪汪           |      |      |      |      |    |
| 十 目的事業主管機關                                                        | 會址       | 111臺北市士林區中正路11號1111 |      |      | 2    |      |    |
| × 會議紀錄及會議通知                                                       | *聯絡人     |                     |      |      |      |      |    |
| — 會議資訊通知                                                          | *聯絡電話    |                     |      |      |      |      |    |
| 一         會議紀錄         1           一         會議紀錄送審人員設定         1 | 電子信箱     |                     |      |      |      |      |    |
| 十 評鑑                                                              |          |                     | 確定   | 0    |      |      |    |
|                                                                   |          |                     |      |      |      |      |    |
|                                                                   |          |                     |      |      |      |      |    |
|                                                                   |          |                     |      |      |      |      |    |

4. 點擊左側選單「會議紀錄及會議通知」後選擇「會議紀錄」,即可新增會議紀錄。

| material the interior | 全國性人民 | 圕體資訊管理系統          |                          |           | 管理首頁 | 技術支援      |
|-----------------------|-------|-------------------|--------------------------|-----------|------|-----------|
| 台灣愛喵喵不愛汪汪 您好!         | ♥ 合併送 | 審管理 總記錄筆數: 58(共6頁 | )                        |           |      |           |
| 十 基本資訊管理              |       |                   | 2 新增會議紀錄                 | 每頁顯示 10 🔽 |      |           |
| 十 目的事業主管機關            |       |                   |                          |           |      |           |
| × 會議紀錄及會議通知           | _ 勾   | 會議名稱              | 送審項目                     | 公文文號      | 報送編號 | 辑<br>報送日期 |
| ─ 會議資訊通知              | 进!    |                   |                          |           |      |           |
| 一 會議紀錄                |       | 第88屆 第8次 理監事會議    | 章程變更、 理監事人員異動 、 預算案 、 決算 | 拿案        |      |           |
| ● 會議紀錄送審人員設定          |       | 第11屆 第11次 大會記錄    | 章程變更、 理監事選舉 、 預算案 、 決算案  |           |      |           |
| 十 評鑑                  |       |                   |                          |           |      |           |
| 十 其他送件項目              |       | 第33屆 第33次 理監事會議   | 會址變更                     |           |      |           |

5. 填入完整資料,會依填入的電子信箱寄報送進度的通知信。(屆次只能填寫阿拉伯數字) 《如涉及理監事換屆改選事宜,因本部審核需要,請以紙本報送。》

| 中華民國 内氏在<br>Ministry of the interior                         | 全國性人民團體資訊管  | 里系統                                                             |       | 管理首頁 | 技術支援   | 待辦事項  | 個人資料 | 登出 |
|--------------------------------------------------------------|-------------|-----------------------------------------------------------------|-------|------|--------|-------|------|----|
| 台灣愛喵喵不愛汪汪 您好!                                                | ◆ 新增會務活動    |                                                                 |       |      |        |       |      |    |
| 十 基本資訊管理                                                     | *屆灾         | 第 此為必填欄位! 屆 第 此為必填欄位! 」 屆 第 — — — — — — — — — — — — — — — — — — | *開會日期 |      |        | 此為必填欄 | 位!   |    |
| 十 目的事業主管機關                                                   | *會議類別       | <b>请選擇 ∨</b> 此為必填欄位!                                            | *會議名稱 | 此為。  | 2)填欄位! |       |      |    |
| × 會議紀錄及會議通知                                                  | *信箱         | 此為必                                                             | %填欄位! |      |        |       |      |    |
| <ul> <li>●議資訊通知</li> <li>●議紀錄</li> <li>●議紀錄送審人員設定</li> </ul> | 如涉及理監事換屆改選事 | 宜,因本部審核需要,請以紙本報送。<br>確 定                                        | 返回    |      |        |       |      |    |

## 6. 會議類別請依實際情況點選,以會員大會為例。

| 中華民國 内 氏部<br>Ministry of the interior                              | 全國性人民團體資訊管理 |                                                                 | 管理首頁 | 技術支援 | 待辦事項  | 個人資料 | 登出 |  |  |  |
|--------------------------------------------------------------------|-------------|-----------------------------------------------------------------|------|------|-------|------|----|--|--|--|
| 台灣愛喵喵不愛汪汪 您好!                                                      | ♥ 新増會務活動    |                                                                 |      |      |       |      |    |  |  |  |
| 十 基本資訊管理                                                           | *屆次         | 第                                                               | 第    |      | *開會日期 |      |    |  |  |  |
| 十 目的事業主管機關                                                         | *會議類別       | <u>請選擇</u><br>押卧国陛度會議                                           | 1    |      | *會議名稱 |      |    |  |  |  |
| × 會議紀錄及會議通知                                                        | *信箱         | 理事會<br>監事會<br>略味 項既 素 聯 府 会 送                                   |      |      |       |      |    |  |  |  |
| <ul> <li>● 會議資訊通知</li> <li>● 會議紀錄</li> <li>■ 會議紀錄送審人員設定</li> </ul> |             | 四494理新事會<br>臨時監事會<br>會員大會<br>會員大會<br>臨時會員大會<br>臨時會員大會<br>臨時會員大會 |      | 確定   | 返回    |      |    |  |  |  |
| 十 評鑑                                                               |             | 其他                                                              |      |      |       |      |    |  |  |  |
| 十 其他送件項目                                                           |             |                                                                 |      |      |       |      |    |  |  |  |

7. 依選擇的會議類別,系統會顯示會員大會人數出席畫面,填完後點選「確定」。

| 中華民國內政省        | 全國性人民團體資訊管                   | 理系統                                            | 管理首頁   | 技術支援      | 待辦事項 | 個人資料 | 登出 |
|----------------|------------------------------|------------------------------------------------|--------|-----------|------|------|----|
| 台灣愛喵喵不愛汪汪 您好!  | ♥ 新增會務活動                     |                                                |        |           |      |      |    |
|                |                              |                                                |        |           |      |      |    |
| 十 基本資訊管理       | *屆次                          | 第 8 屆第 18 次                                    | *開會日期  | 110/08/18 |      |      |    |
| 十 目的事業主管機關     | *會議類別                        | 會員大會 🗸                                         | *會議名稱  | 第8屆第18次會員 | 員大會  |      |    |
| × 會議紀錄及會議通知    | *信箱                          | cindyangel@outlook.com                         |        |           |      |      |    |
| — 會議資訊通知       |                              |                                                |        |           |      |      |    |
| ── 會議紀錄        | *應出席人數                       | A                                              | *實際出席人 |           |      |      |    |
| └── 會議紀錄送審人員設定 | *含委託                         | A                                              | *言書 但录 |           |      |      |    |
| 十 評鑑           |                              |                                                | BYBA   |           |      |      |    |
| 十 教育訓練線上報名     | 1.如涉及理監事換屆改選<br>2.新增完會議紀錄後·訪 | 舊事宜·因本部審核需要·請以紙本報送。<br>記得返回前頁·勾選欲報送的會議紀錄並點擊報送。 |        |           |      |      |    |
|                |                              | 2 確定                                           | 返回     |           |      |      |    |

8. 點選「選擇提案」,勾選此次會議紀錄提案後,點選「確定」,提案會影響電子公文的說明內容。 (<u>如需財務備查證明請勿勾選無提案</u>)

| 基本質訊管型     *屆次 第 8       自約事業主管機關     *屆次 第 8       *會議類別     會員大會       *信箱     indyangel 2       常高湖常和     會員大會       *信箱     indyangel 2       *席出席人數     69       ·清溪     ·信       ·清溪     ·信       ·清溪     ·信       ·清溪     ·信       ·清溪     ·       ·清溪     ·       ·     ·       ·     ·       ·     ·       ·     ·       ·     ·       ·     ·       ·     ·       ·     ·       ·     ·       ·     ·       ·     ·       ·     ·       ·     ·       ·     ·       ·     ·       ·     ·       ·     ·       ·     ·       ·     ·       ·     ·       ·     ·       ·     ·       ·     ·       ·     ·       ·     ·       ·     ·       ·     ·       ·     ·       ·     ·       ·     ·       ·                                                                                                    |                  | ♥ 編輯會務活動 |                       |                                        | and I      |    |
|----------------------------------------------------------------------------------------------------|------------------|----------|-----------------------|----------------------------------------|------------|----|
| 基本賞訊管型       *屆次 第 8         自的非素主管機關       *         會議定將及會議通知       *         會議定將及會議通知       *         會議定將及會議通知       *         會議定將及會議通知       *         會議定將及會議通知       *         會議定將及會議通知       *         *       69         ·       :         ·       :         ·       :         ·       :         ·       :         ·       :         ·       :         ·       :         ·       :         ·       :         ·       :         ·       :         ·       :         ·       :         ·       :         ·       :         ·       :         ·       :         ·       :         ·       :         ·       :         ·       :         ·       :         ·       :         ·       :         ·       :         ·       :         ·       :      <                                                                                                    |                  |          |                       | 提案                                     | ×          |    |
| 目的事業主管機關       *會議規別       會員大會         會議総署及會議通知       *信箱       indyange         會議総署及會議通知       *信箱       indyange         會議総署及會議通知       ·信箱       indyange         會議総署公       ·適購用提案       ·□預算案         ·這方法       ·適購用提案       ·□預算案         ·這方法       ·回理監事人員異動(未涉選舉)       ·□一作人員解聘備         ·注意委託       ·       ·         方賞講選案       ·□無提案 (如應附筋備臺證明請勿勾選無提案)         ·類別       資料是否備傷(養無備劑則顯示太)       ·                                                                                                    | 基本資訊管理           | *届次      | 第 8                   |                                        | <b>-</b> Î |    |
| 會議起錄及會議通知     ●信箱     □預算案       ○決算案     □決算案       □逆更章程     □理監事人員異動(未涉選舉)       □工作人員解聘備     □工作人員解聘備       *含麦託     0       評鑑     □無提案(如需財務備直證明請勿勾選無提案)       教育訓練線上報名     資料是否備實(若無備賣則顯示X)                                                                                                    |                  | *會議類別    | 會員大會                  | 常用提案                                   |            |    |
| <ul> <li>含蓄資訊通知</li> <li>含蓄容器</li> <li>含素記錄</li> <li>含麦託</li> <li>69</li> <li>□工作人員経聘備</li> <li>○工作人員経聘備</li> <li>③ 確認 期間</li> <li>(如需用務備直證明請勿勾選無提案)</li> <li>資料量否備實(若無備實則顯示X)</li> </ul>                                                                                                    |                  | *信箱      | cindyangel            | <ul> <li>□預算案</li> <li>□決算案</li> </ul> |            |    |
| <ul> <li>         含諾紀錄         含請記錄送審人員設定         *意出席人數         69         □□作人員解聘備         ○□作人員解聘備         ③ 確認 期間         ●         ●         ●         ●         ●         ●         ●         ●         ●         ●         ●         ●         ●         ●         ●         ●         ●         ●         ●         ●         ●         ●         ●         ●         ●         ●         ●         ●         ●         ●         ●         ●         ●         ●         ●         ●         ●         ●         ●         ●         ●         ●         ●         ●         ●         ●         ●         ●         ●         ●         ●         ●         ●         ●         ●         ●         ●         ●         ●         ●         ●         ●         ●         ●         ●         ●         ●         ●         ●         ●         ●         ●         ●         ●         ●         ●         ●         ●         ●         ●         ●         ●         ●         ●         ●         ●         ●         ●         ●         ●         ●         ●         ●         ●         ●         ●         ●         ●         ●         ●         ●         ●         ●         ●         ●         ●         ●         ●         ●         ●</li></ul> | 會議資訊通知           |          |                       | □變更章程                                  |            |    |
| <ul> <li></li></ul>                                                                                                    | 會議紀錄             | *應出席人數   | 69                    | □理監事人員異動(未涉選舉)<br>□丁作人員解聘僱             | -          |    |
| 教育訓練線上報名     2                                                                                                    | 會議紀錄送審人員設定<br>評鑑 | *含委託     | 0                     | 3 確認 關                                 | 閉          |    |
| 類別 資料是否備實(若無備實則顯示X) 撮作                                                                                                    |                  | 1 選擇提案   | □無提案 <mark>(如需</mark> | 財務備查證明請勿勾趨無提案)                         |            |    |
|                                                                                                    |                  | 類別       |                       | 資料是否備齊(若無備齊則顯示X)                       |            | 操作 |

9. 勾選的提案會顯示在下方的提案列表,點擊右側「資料上傳」,可新增對應的提案內容或附件。

| 中華民國內氏部       | 全國性人民團體資訊領 | 管理系統                                    |     |               |         | 管理首頁 | 技術支援           | 待辦事項            | 個人資料   | 登出     |
|---------------|------------|-----------------------------------------|-----|---------------|---------|------|----------------|-----------------|--------|--------|
| 台灣愛喵喵不愛汪汪 您好! | *缺席理事      | 0                                       | A   |               | *請假理事   | 3    |                | А               |        |        |
|               |            |                                         |     |               |         |      |                |                 |        |        |
| 〒 基本資前管理      | *應出席監事     | 5                                       | A   |               | *實際出席監事 | 4    |                | 人               |        |        |
| 十 目的事業主管機關    | *缺席監事      | 0                                       | A   |               | *請假監事   | 1    |                | Л               |        |        |
| × 會議紀錄及會議通知   |            |                                         |     |               |         |      |                |                 |        |        |
| - 會議資訊通知      | 選擇提案       | □無提案                                    |     |               |         |      |                |                 |        |        |
| ─ 會議紀錄        | 類別         |                                         | 资料资 | 是否備齊(若無備齊則顯示X | )       |      |                | 摒               | ₩F     |        |
| └             |            |                                         |     |               |         |      |                |                 |        |        |
| → 証余 1        | 預算案        | 損 <b>員</b> 曹农 <b>へ</b>                  |     |               |         |      |                | <b>[資料 ]-</b> [ | 専](刪除) |        |
| I BISCO       |            | 工作計畫🗙                                   |     |               |         |      |                |                 |        |        |
| 十 其他送件項目      |            |                                         |     |               |         |      |                |                 |        |        |
| 十 送件夾         |            | *上傳會議記錄                                 |     |               |         | 檔題   | <b></b><br>殿 明 |                 |        |        |
| 十一表單下載區       |            | 瀏覽                                      |     |               |         |      |                |                 |        | ^      |
| 十 會務研習        |            | ,,,,,,,,,,,,,,,,,,,,,,,,,,,,,,,,,,,,,,, |     |               |         |      |                |                 |        | $\sim$ |
| 十 抄本          |            |                                         |     |               |         |      |                |                 |        |        |
|               |            |                                         |     | 確定            | 返回      |      |                |                 |        |        |

10.「資料上傳」的內頁會依照提案的類別顯示不同的內容,下圖例子為預算案;點選「選擇檔案」 選擇要上傳的檔案,填入完整資料,點選「確定」,顯示系統已經操作成功,再點選一次「確定」 按鈕,即可將資料存檔。存檔完成後,即可關閉頁籤,或點選「返回」關閉視窗。

| ♥ 預算案            |                   |                       |         |  |
|------------------|-------------------|-----------------------|---------|--|
|                  |                   |                       |         |  |
|                  |                   |                       |         |  |
| 檢送附件:請上傳年度收支預算表· | 俾利審查。             |                       |         |  |
| 預算書表 1 選擇        | 檔案 未選擇任何檔案        |                       |         |  |
| 工作計畫 2 選擇        | <b>檔案</b> 未選擇任何檔案 |                       |         |  |
| 3                | L,                | 【下欄位如無請填「 <b>0」</b> 。 |         |  |
| 届次 第8屆第          | 18次               | *會計年度                 | 此為必填欄位! |  |
| *總收入 此為必知        | 真欄位!              | *總支出                  | 此為必填欄位! |  |
| 人事費              |                   | 辦公費                   |         |  |
| 業務費              |                   | *準備基金<br>(收入總額20%以下)  | 此為必填欄位! |  |
| 甘仲               |                   | 本期餘絀金額                |         |  |

11. 資料上傳成功後,提案類別旁的×狀態,會變更為√。

| ● 中華民國 内政部                                | 全國性人民團體資                 | 訊管理系統                                    |                                      | 管理首页    | 技術支援 | 待辦事項 | 個人資料    | 登出 |
|-------------------------------------------|--------------------------|------------------------------------------|--------------------------------------|---------|------|------|---------|----|
| Ministry of the interior<br>台灣愛喵喵不愛汪汪 您好! | - 3安市                    | <u>v</u>                                 |                                      | *8811FX | •A   |      |         |    |
| 十 基本資訊管理                                  | 選擇提案                     | □無提案 (如需財務備查證明請勿                         | 勾選無提案)                               |         |      |      |         |    |
| 十 目的事業主管機關                                | 類別                       | 資料                                       | 是否備齊(若無備齊則顯示X)<br>                   |         |      |      | 操作      |    |
| X 會議紀錄及會議通知                               | 預算案                      | 預算書表✔<br>工作計畫✔                           |                                      |         |      | [資料] | _傳][刪除] |    |
| ■ 皆識員訊通知<br>● 會議紀錄<br>● 會議紀錄送審人員設定        |                          | 收支決算表♥<br>資產負債表♥                         |                                      |         |      |      |         |    |
| 十 評鑑<br>十 教育訓練線上報名                        | 決算案                      | 財產目錄¥<br>基金收支表♥                          |                                      |         |      | [資料] | [刪除]    |    |
|                                           |                          | ▲」1+#K吉昌♥ ●上傳會議記錄                        |                                      |         | 檔案說明 |      |         |    |
|                                           | 選擇檔案未刻                   | 擇任何檔案                                    |                                      |         |      |      |         |    |
|                                           | 1.如涉及理監事换展<br>2.新增完會議紀錄後 | 記改選事宜・因本部審核需要・請以紙本<br>ξ・請記得返回前頁・勾選欲報送的會議 | <mark>報送。</mark><br>紀錄並點撃報送。<br>確定 更 | ž (D)   |      |      |         |    |

12. 點選「選擇檔案」選擇要上傳的會議紀錄檔案後,點選「確定」,即可將上傳會議紀錄檔案資料存 檔。確認資料無誤後,點選「返回」回到報送頁面。

| ● 中華民國 内 氏部                        | 全國性人民團體資                 | 訊管理系統                               |                            |                  | 管理首頁 | 技術支援     | 待辦事項 | 個人資料     | 登出 |
|------------------------------------|--------------------------|-------------------------------------|----------------------------|------------------|------|----------|------|----------|----|
| 台灣愛喵喵不愛汪汪 您好!                      | *呂安祚                     | <u> </u>                            |                            | <b>े</b> इस्र 18 | · ·  | <u>^</u> |      |          |    |
| 十 基本資訊管理                           | 選擇提案                     | □無提案 (如需財務備查證明                      | 請勿勾選無提案)                   |                  |      |          |      |          |    |
| 十 目的事業主管機關                         | 類別                       |                                     | 資料是否備齊(若無備齊則顯示X            | 5)               |      |          |      | 操作       |    |
| ·<br>× 會議紀錄及會議通知<br>会議初知           | 預算案                      | 預算書表✔<br>工作計畫✔                      |                            |                  |      |          | [資料] | _傳] [刪除] |    |
| ▲ 音識員訊通知<br>▲ 會議紀錄<br>▲ 會議紀錄送審人員設定 |                          | 收支決算表✔<br>資產負債表✔                    |                            |                  |      |          |      |          |    |
| + 1966                             | 決算案                      | 財產目錄業                               |                            |                  |      |          | [資料」 | [刪除]     |    |
| 十 教育訓練線上報名                         |                          | 基金收支表✔                              |                            |                  |      |          |      |          |    |
|                                    |                          | 工作報告書✔                              |                            |                  |      |          |      |          |    |
|                                    |                          |                                     |                            |                  |      |          |      |          |    |
|                                    |                          | *上傳會議記錄                             |                            |                  |      | 檔案說明     |      |          |    |
|                                    | 1<br>選擇檔案 未遂             | 擇任何檔案                               |                            |                  |      |          |      |          |    |
|                                    | 1.如涉及理監事換層<br>2.新增完會議紀錄後 | 設選事宜・因本部審核需要・請以<br>٤・請記得返回前頁・勾選欲報送的 | (紙本報送・<br>)會議紀錄並點擊報送・ 2 確定 | 返回               | 3    |          |      |          |    |

13. 勾選要報送的會議紀錄,點選「報送」完成報送程序。(可勾選多筆會議紀錄一起報送)

| 中華民國 P 正定日<br>Ministry of the interior | 全國性人民團體  | 資訊管理系統            |                           |            | В              | *** »     | 1010      | 1498 I |             |
|----------------------------------------|----------|-------------------|---------------------------|------------|----------------|-----------|-----------|--------|-------------|
| 台灣愛喵喵不愛汪汪 您好!                          | ♥ 合併送審管理 | 里 總記錄筆數: 56(共6頁)  |                           |            |                |           |           |        |             |
|                                        |          |                   | 新増會講紀錄                    | 每頁顯示 10 🔽  |                |           |           |        |             |
| 十 目的事業主管機關                             |          |                   |                           |            |                |           |           |        |             |
| × 會議紀錄及會議通知                            | □勾選!     | 1 會議名稱            | 送審項目                      | 公文文號       | 報送編號           | 報送日期      | 報送完成日期    | 目前狀態   | 操作          |
| 一 會議資訊通知                               |          | 第4屆 第1次 理監事會議     | 预算案                       |            |                |           |           |        | [編輯]        |
| ─ 會議紀錄 ─ 會議紀錄送審人員設定                    |          | 第88屆 第8次 理監事會議    | 章桯變更、 理監事人員異動 、 預算案 、 決算案 |            |                |           |           |        | [編輯]        |
| 十 評鑑                                   |          | 第100周 第101次 大會記錄  |                           | 1060408446 | S-B-1060300007 | 106/03/07 |           | 已收件    | [檢視] [報送狀態] |
| 十 其他送件項目                               |          | 第100屆 第100次 理監事會議 | 章程變更、 預算案 、 決算案           | 1060408446 | S-B-1060300007 | 106/03/07 |           | 已收件    | [檢視] [報送狀態] |
|                                        |          | 第100屆 第100次 大會記錄  | 會員資格審核 、 預算案 、 決算案        | 1060408428 | S-B-1060300006 | 106/03/07 | 106/03/07 | 結案     | [檢視] [報送狀態] |
| 十 表單下載區                                |          | 第2屆 第22次 理監事會議    | 預算案                       | 1060408207 | S-B-1060300005 | 106/03/06 |           | 處理中    | [檢視] [報送狀態] |
| 十 會務研習                                 |          | 第3屆 第6次 理監事會議     | 預算案                       | 1060408079 | S-B-1060300003 | 106/03/06 |           | 已收件    | [檢視] [報送狀態] |
| 十 抄本                                   |          | 第1屆 第11次 理監事會議    | 章程變更                      | 1060408032 | S-B-1060300001 | 106/03/03 |           | 處理中    | [檢視] [報送狀態] |
|                                        |          | 第1屆 第8次 理監事會議     |                           |            |                |           |           |        | [編輯]        |
|                                        |          | 第1屆 第11次 理監事會議    | 2                         |            |                |           |           |        | [編輯]        |
|                                        |          | 删除 載 题            | 可勾選多筆資料一併報送!!             |            | 首              | ₹ 上-Ţ     | 1 2 3     | \$ 5 6 | 下一頁 末頁      |

14. 系統會顯示會議送審人員,若此次會議紀錄送審人原有不同,可做修改,確認無誤後,點選「確認報送」完成報送程序。

| ()<br>中華民國內氏部<br>Ministry of the interior | • 全國性人民團體資訊管 | 管理系統            |       |      | 管理首頁 | 技術支援 | 待辦事項 | 個人資料 | 登出 |
|-------------------------------------------|--------------|-----------------|-------|------|------|------|------|------|----|
| 台灣愛喵喵不愛汪汪 您好!                             | ♀ 會議送審人員     |                 |       |      |      |      |      |      |    |
| 十 基本資訊管理                                  | 團體名稱         | 台灣愛喵喵不愛汪汪       |       |      |      |      |      |      |    |
| 十 目的事業主管機關                                | 會址           | 111臺北市士林區中正路11號 | 1111  |      |      |      |      |      |    |
| × 會議紀錄及會議通知                               | *聯絡人         |                 |       |      |      |      |      |      |    |
| - 會議資訊通知                                  | *聯絡電話        |                 |       |      |      |      |      |      |    |
| □ 曾識紀錄<br>● 曾識紀錄送審人員設定                    | 電子信箱         |                 |       |      |      |      |      |      |    |
| 十 評鑑                                      | 發文字號         |                 |       | 字    |      |      |      |      |    |
|                                           | 發文文號         | 第               |       | 號    |      |      |      |      |    |
|                                           | 如涉及理監事換屆改選   | 事宜,因本部審核需要,請以紙2 | 4 報送・ |      |      |      |      |      |    |
|                                           |              |                 |       | 確定報送 |      |      |      |      |    |
|                                           |              |                 |       |      |      |      |      |      |    |
|                                           |              |                 |       |      |      |      |      |      |    |

## 15. 可透過點擊「報送狀態」按鈕來確認目前處理的進度。

| ←華民國內氏部 全            | 國性人民團體資訊管理系統                    |                                                                                 | 管理首頁                 | 技術支援           | 待辦事項 個人     | 資料 登出                                         |
|----------------------|---------------------------------|---------------------------------------------------------------------------------|----------------------|----------------|-------------|-----------------------------------------------|
| 台灣愛喵喵不愛汪汪 您好!        |                                 |                                                                                 |                      |                |             |                                               |
| 十 基本資訊管理             | □ <b>勾</b><br>會護名稱              | 送審項目                                                                            | 公文文號 報送編號            | 報送日期 報送完       | 3成日期 目前狀態   | 操作                                            |
| 十 目的事業主管機關           | 第4屆 第1次 理監事會議                   | 預算案                                                                             | S-B-1060400015       | 106/04/11      | 已收件 [檢      | 机]<br>[報送狀態]                                  |
| × 會議紀錄及會議通知          | 第88屆 第8次 理監事會議                  | 2<br><sup>二</sup> 程发变 理盐事人員異動 預算與 法算與                                           |                      |                |             | [編輯]                                          |
|                      | 第100屆 第101次 大會記錄                | <ul> <li>∅ http://group.moi.gov.tw/?id=2c9081965b5b5d</li> <li>◆ 流程圖</li> </ul> | B-1060300007         | 106/03/07      | 已收件 [檢      | 視][報送狀態]                                      |
| — 智識和琴达著人員設定<br>十 評鑑 | 第100屆 第100次 理監事會議               |                                                                                 | B-1060300007         | 106/03/07      | 已收件 [檢      | 視][報送狀態]                                      |
| + 其他送件項目             | 第100屆 第100次 大會記錄                |                                                                                 | · 9-1060300006<br>结案 | 106/03/07 106/ | 03/07 結案 [檢 | 視][報送狀態]                                      |
| 十 送件夾                | 第2屆 第22次 理監事會議                  |                                                                                 | 8-1060300005         | 106/03/06      | 處理中 [檢      | 視][報送狀態]                                      |
| 十 表單下載區              | 第3屆 第6次 理監事會議                   | <ul> <li>         ・・・・・・・・・・・・・・・・・・・・・・・・・・・・・</li></ul>                       | 结束 6-1060300003      | 106/03/06      | 已收件 [檢      | 視][報送狀態]                                      |
| 十 會務研習               | #1回 #11火 理監寺曹疇<br>第1回 第22 回點事会端 |                                                                                 | -1060300001          | 100/03/03      | 底理中 [@      | (先)[40,55八/////////////////////////////////// |
|                      | □ 第1屆 第11次 理監事會議                |                                                                                 |                      |                |             | [編輯]                                          |
|                      | 删除                              | 可勾選多筆資料一併報送!!                                                                   | 直直                   | :一頁 1 2 3      | 4 5 6 下一    | 頁 末頁                                          |

16. 承辦人處理完成後,會寄通知信,可透過信件來完成確認;或點擊列表的「待確認」完成確認。

全國性人民團體資訊管理系統-會議記錄報送通知

人民團體資訊管理系統 週五 2021/9/3 9:34 收件者: cindyangel@outlook.com

您好:

8

感謝您使用全國性人民團體資訊管理系統,您的會議記錄報送已處理。 報送編號: S-B-1100800182 報送狀態:處理完成。請點選以下連結,以確認完成,謝謝。

<u>請按此連結。</u>

此電子郵件係由系統自動發出,我們不會監控或回答此郵件的回覆,請勿直接回覆,謝謝您。

全國性人民團體資訊管理系統 網址:https://group.moi.gov.tw 客服電話:(02)2356-5605、(02)2356-5176或(04)3702-0625 轉9

回覆 轉寄

## 二、 列印財務備查證明(只有會員大會紀錄且有勾選決算案與預算案的提案才能列印)

- 1. 團體報送的會議紀錄收到系統寄發處理完成的電子郵件,可至系統列印財務證明
- 全國性人民團體資訊管理系統-會議記錄報送通知

   A民團體資訊管理系統 週回 2021/9/16 16.25 收件者: cindyangel@outlook.com

   您好:

   國密使由全國性人民團體資訊管理系統,您的會議記錄報送已處理。

   報送編號: S-B-1100900427 報送狀態: 處理完成。請點選以下連結,以確認完成,謝謝。

   請按此連結。

   此電子部件像由系統自動發出,我們不會監控或回答此都件的回覆,請勿直接回覆,謝謝您。

   全國性人民團體資訊管理系統 網址: https://group.moi.gov.tw

   客服電話: (02)2356-5605、(02)2356-5176或(04)3702-0625 轉9
- 2. 依據郵件的報送編號,點選會議紀錄操作欄位的「列印備查文件」。

| 中華民國<br>Ministry of the interior | 全國性人民             | 圕體資訊管理系統 |               |              |           | 管理首頁     | 技術支持     | 爰 待辦事     | 9項 個人資料        | ŝ    |
|----------------------------------|-------------------|----------|---------------|--------------|-----------|----------|----------|-----------|----------------|------|
| 合併送審管理 總記錄筆                      | 重數: 364(共37頁)     |          |               |              |           |          |          |           |                |      |
|                                  |                   |          | hill children | [[]][]][][]] | CHILLS    | 11/1/1/1 | 13/1//// | 7//////// |                | 1112 |
|                                  |                   |          | 新增會議紀錄        | 每頁顯示         | 10 ~      |          |          |           |                |      |
|                                  |                   |          |               |              |           |          |          |           |                |      |
|                                  |                   |          | 公文            | 報送完成日        |           | 目前狀      |          |           |                |      |
| 曾藏 <b>名</b> 稱<br>選!              |                   | 迗蕃埧目     | 文號            | 報迗編號         | 報迗日期      | 期        | 態        | 福茶卜載      | <del>孺</del> 作 |      |
| 第8屆 第18次                         |                   |          |               | S-B-         |           |          | 處理       | •         | [檢視] [報送狀態] [待 | 寺確認; |
| 大會記錄                             | <b>旗昇杀 ` </b> 次昇系 |          |               | 1100900427   | 110/09/16 |          | 完成       | <b>1</b>  | [複製] [列印備查了    | (大件) |

3. 下方為系統產出的財務備查文件的 PDF 檔

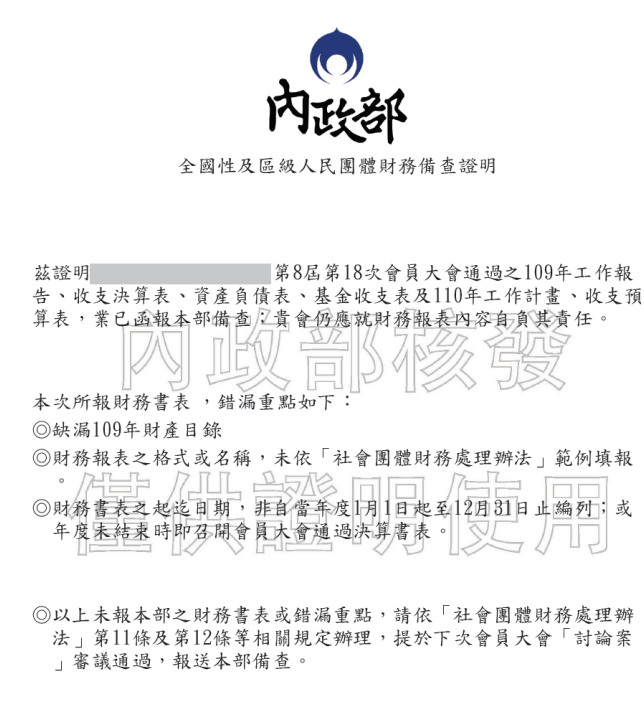